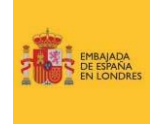

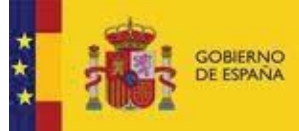

# <u>Guía para actualizar el nuevo documento de identidad en la cuenta</u> <u>UKVI (settled status o pre-settled status y visados)</u>

Si resides en el Reino Unido y has renovado tu pasaporte<sup>\*</sup>, es muy importante que actualices tu perfil digital en tu cuenta UKVI. Con ello evitarás problemas al viajar (por ejemplo, las aerolíneas podrán comprobar fácilmente que no necesitas pedir una ETA para entrar en el Reino Unido) y podrás recibir comunicaciones importantes del *Home Office* relacionadas con tu situación migratoria (por ejemplo, sobre el paso del *pre-settled* al *settled* status).

Recuerda que puedes vincular tu perfil digital a varios documentos de identidad (pasaporte y DNI si tienes el *settled* o pre *settled status*, o pasaportes de una nacionalidad distinta a la española –que no sea la británica-).

\*Si tienes settled o pre-settled status y has vinculado el DNI a tu cuenta UKVI, también deberás actualizarlo cuando lo renueves en España.

A continuación, te explicamos cómo llevar a cabo dicha actualización:

#### View and prove your immigration status

#### **PASO 1:**

If you have been told you can view your immigration status online you can use this service to:

- get a 'share code' to prove your status to others, for example employers
  update your personal details, for example your passport number or email
- address

   check what rights you have in the UK, for example the right to work or claim benefits

#### Who can use this service

You can use this service if you:

- have settled or pre-settled status
- applied for a visa and used the 'UK Immigration: ID Check' app to scan your identity document on your phone

You cannot use this service if you have a vignette in your passport or a biometric residence permit to prove your immigration status. There's a different service for you to <u>prove your right to work</u> to an employer.

#### View or prove your immigration status

You'll need:

Start now >

- details of the identity document you used when you applied (your passport, national identity card, or biometric residence card or permit)
   your date of birth
- access to the mobile number or email address you used when you applied you'll be sent a code for logging in

contacto. Podrás acceder a tu perfil en: https://www.gov.uk/view-prove-

Deberás acceder a tu perfil online, dónde

podrás ver tu permiso de residencia y

actualizar tu información personal y de

immigration-status

También buscando en Google: View and prove your immigration status gov.uk

Pulsa 'START NOW' para empezar.

# What identity document did you use in your application?

If you have updated your identity document since you applied, you must use the details of the updated document to sign in.

Passport

National identity card

Biometric residence card or permit

# <u>PASO 2:</u>

Deberás seleccionar el documento que usaste para presentar la solicitud: 'PASSPORT', 'NATIONAL IDENTITY CARD' o 'BIOMETRIC RESIDENCE CARD OR PERMIT'.

tinue

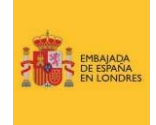

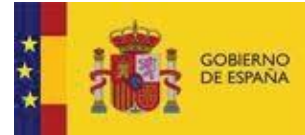

MINISTERIO DE ASUNTOS EXTERIORES, UNIÓN EUROPEA Y COOPERACIÓN

# What is your passport number?

Passport number For example, 120382978

|   | on | τu    | nu | ie. |
|---|----|-------|----|-----|
| 0 |    | i cii | 10 | IC. |
|   |    |       |    |     |

Continue

# What is your national identity card number?

Introduce el **número de pasaporte o DNI** que utilizaste para presentar la solicitud.

En el caso de haber usado el DNI, el número que deberás introducir será el número que aparece en tu documento como 'NUM SUPORT'.

# What is your date of birth?

You should enter this as shown on your passport, for example, 31 3 1980

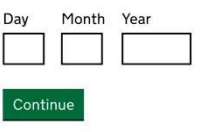

### PASO 4:

**PASO 3:** 

Introduce tu **fecha de nacimiento** en formato DD/MM/AAAA

# How do you want to receive a security code?

# <u>PASO 5:</u>

Selecciona si prefieres que te envíen un **código de acceso de un solo uso** al correo electrónico o al número de teléfono que facilitaste durante la solicitud.

# Continue

Send me a text message (SMS) to

Send me an email to

# Check your phone

We've sent you a single-use, 6-digit security code by text message (SMS) to:

It may take a few minutes to arrive.

Security code

Applicant

### <u> PASO 6:</u>

Introduce el código que hayas recibido en este apartado.

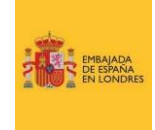

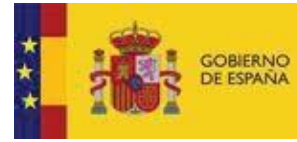

#### Update your details

You should tell us about any changes to your personal details, such as your name and nationality. You should also tell us if your sign-in or travel document details change, so that you can continue to access your information online.

You can <u>use this service</u> to tell us about changes to your

- email address
- phone number
- home address
- passport, identity card or travel document details, including change of name or nationality.

You should also tell us if any of the information displayed on your status screen is incorrect - contact <u>UK Visas and Immigration</u>.

#### What do you want to update?

Contact details

Change your mobile phone number, email address or request to change your postal address

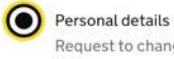

Continue

update?

 $\checkmark$ 

Select all that apply.

Name

Identity document

Request to change your identity document (for example passport) or name

Which personal details do you want to

### <u>PASO 7:</u>

Una vez hayas accedido a tu perfil *online* deberás seleccionar el apartado '**UPDATE YOUR DETAILS**' – '**USE THIS SERVICE**'.

Una vez hayas accedido, deberás pulsar '**START NOW**'.

### PASO 8:

Si deseas actualizar tus datos de contacto, selecciona 'CONTACT DETAILS' (teléfono, correo electrónico o dirección). Si deseas actualizar tu número de pasaporte o DNI, selecciona 'PERSONAL DETAILS'.

#### PASO 9:

Selecciona qué datos personales quieres actualizar: tu nombre o tu pasaporte o DNI.

Selecciona '**YES**' si has cambiado de nombre; en tal caso, deberás

facilitar todos los detalles. En el

caso contrario, selecciona 'NO'.

Selecciona 'IDENTITY DOCUMENT'.

# Has your name changed on your new identity document?

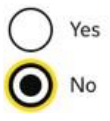

# What is your country of nationality?

### PASO 11:

This is the country of nationality shown on your identity document. Use the English spelling if it is written in two languages.

Introduce tu nacionalidad.

Pulsa 'CONTINUE'.

**PASO 10:** 

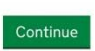

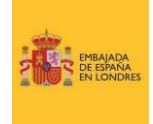

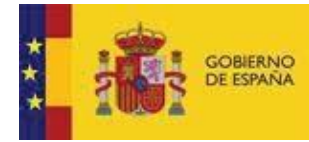

la

MINISTERIO DE ASUNTOS EXTERIORES, UNIÓN EUROPEA Y COOPERACIÓN

Selecciona

# Which identity document are you using?

# **PASO 12:**

cabo

CARD'

Example of what your photo

should include

Passport

National identity card

# Get a photo of your identity document

#### **Photo rules**

Your photo must show

- all your personal details
- the photo of you
- the machine-readable zone (at the bottom of your passport or the back of your identity card)
- It must also be
- in colour
- in focus
- unaltered by computer software (no effects or filters)

Upload the photo of your

Your photo must not be:

- obscured by glare or reflections
- a photocopy of your identity document

#### PASO 13:

¿Con qué documento quieres llevar a actualización?

'PASSPORT' O 'NATIONAL IDENTITY

Recuerda que deberás sacar una foto a tu nuevo pasaporte DNI siguiendo las 0 indicaciones y los requisitos.

| Upload photos of your                                              |      |
|--------------------------------------------------------------------|------|
| dentity document                                                   |      |
| /ou must take a photo of the front and back of your identity docum | nent |

### PASO 14:

Adjunta la foto de tu documento siguiendo los requisitos.

Your photo must be: • a jpg or jpeg file

passport

at least 50KB and no more than 6MB

Upload a photo

Choose file No file chosen

#### Upload a photo of the front Choose file No file chosen

Upload a photo of the back

Choose file No file chosen

• at least 50KB and no more than 6MB

# ASISTENCIA A LOS CIUDADANOS ESPAÑOLES - VENTANILLA ÚNICA BREXIT

The photos must be:

a jpg or jpeg file

Si necesitas asistencia, contacta con la Ventanilla Única Brexit de la Embajada de España en Londres a través del siguiente correo electrónico emb.londres.brexit@maec.es